## 1. Acessar o Portal PagTesouro

### Tela 1

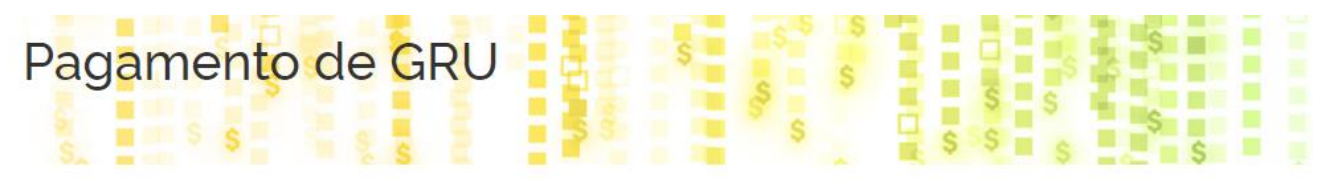

Para preenchimento dos campos da GRU (ex. Código do Serviço, Número de Referência, se obrigatório, valor a se Público favorecido pelo pagamento (ex. Tribunais, Universidades, Ministérios, entre outros). A Secretaria do Tesou

Dúvidas de como pagar um serviço público neste portal? Confira aqui o passo-a-passo completo.

| -REI                  |
|-----------------------|
|                       |
|                       |
| EL-REI 🗸              |
|                       |
| ~                     |
|                       |
| Voltar Limpar Avançar |
|                       |

Preencher:

- Serviço: Conforme os códigos disponibilizados

## CLICAR EM AVANÇAR

# Tela 2

| Pag <mark>amento d</mark> e                                | e GRU                                               | 5 5 5 5 5<br>5 5 5 5 5                        | S S         |
|------------------------------------------------------------|-----------------------------------------------------|-----------------------------------------------|-------------|
| Órgão Arrecadador                                          | 26285 - FUNDACAO UNIVERSIDADE FEDERAL DE SJ.DEL-REI |                                               |             |
| Unidade Gestora Arrecadadora                               | 154069 - FUNDACAO UNIVERSIDA                        | DE FEDERAL DE S.J.DEL-REI                     |             |
| Serviço                                                    |                                                     |                                               |             |
| CPF ou CNPJ do Contribuinte (Obrigatório)                  |                                                     | Valor Principal (Obrigatório)                 |             |
| Digite o CPF ou CNPJ do contribuinte                       |                                                     | Digite o valor principal do pagamento         |             |
| Nome do Contribuinte (Obrigatório)                         |                                                     | (-) Descontos/Abatimentos                     |             |
| Digite o nome do contribuinte ou a razão social da empresa |                                                     | Digite o valor dos descontos e/ou abatimentos |             |
| Número de Referência                                       |                                                     | (+) Mora/Multa                                |             |
| Digite a referência do serviço, caso o serviço solicite    |                                                     | Digite o valor da mora e/ou multa             |             |
| Competência                                                |                                                     | (+) Juros/Encargos                            |             |
| Digite o més e o ano da competência                        |                                                     | Digite o valor dos juros e/ou encargos        |             |
| Vencimento                                                 |                                                     |                                               |             |
| Digite a data de vencimento                                | 曲                                                   | Valor Total                                   | R\$ 0,00    |
|                                                            |                                                     | Voltar Limpar Inicia                          | r Pagamento |

Preencher os campos obrigatórios.

CPF ou CNPJ do contribuinte: CPF ou CNPJ da pessoa (física ou jurídica) devedora Nome do contribuinte: Nome da pessoa (física ou jurídica) devedora Valor principal: conforme acordo

CLICAR EM INICIAR PAGAMENTO

#### Tela 3

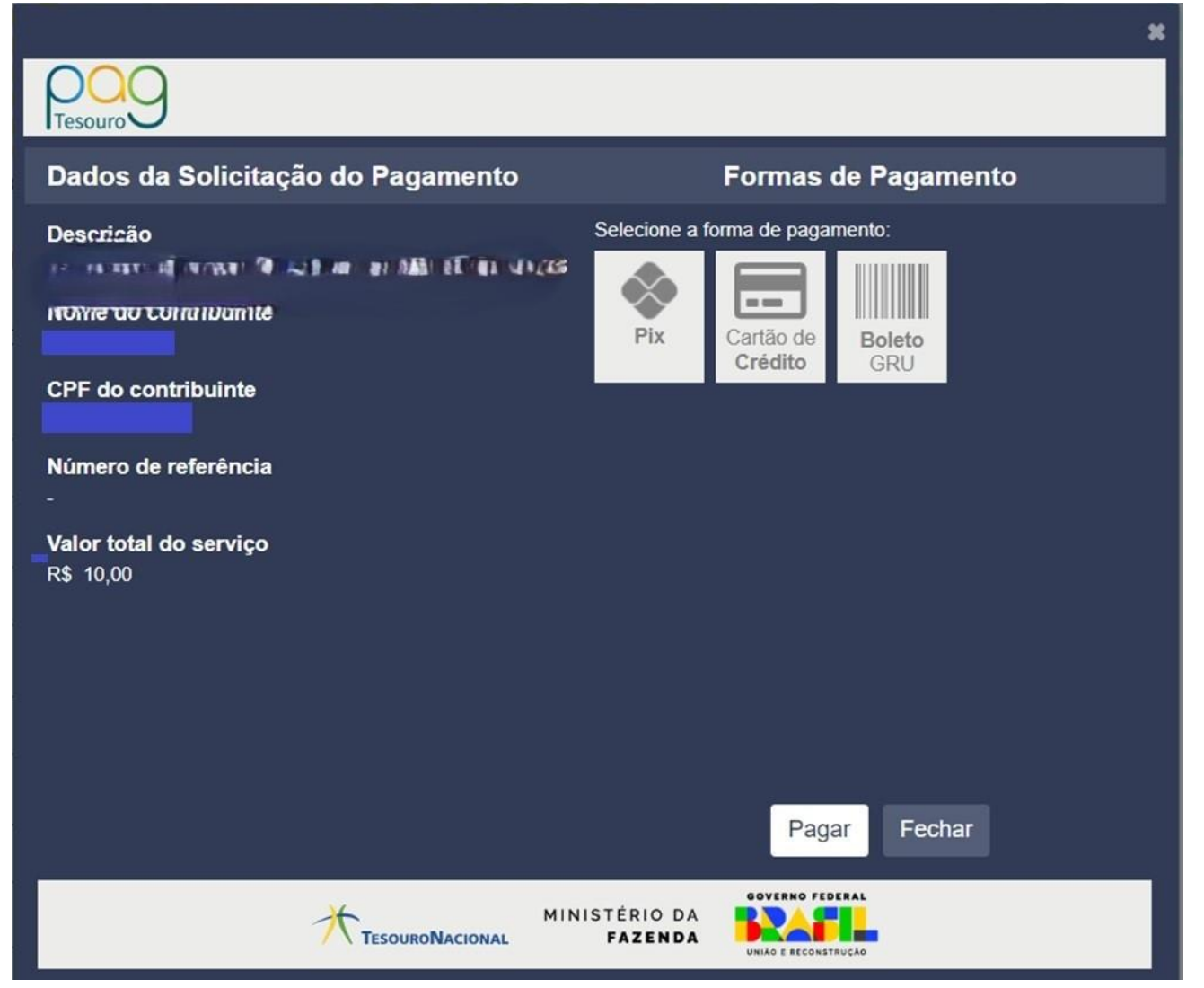

- Selecionar a forma de pagamento desejada.

- O pagamento via Boleto GRU é feito exclusivamente no Banco do Brasil.

- Atenção: Caso a forma de pagamento for "pix" conferir o código da chave recebedora, conforme imagem:

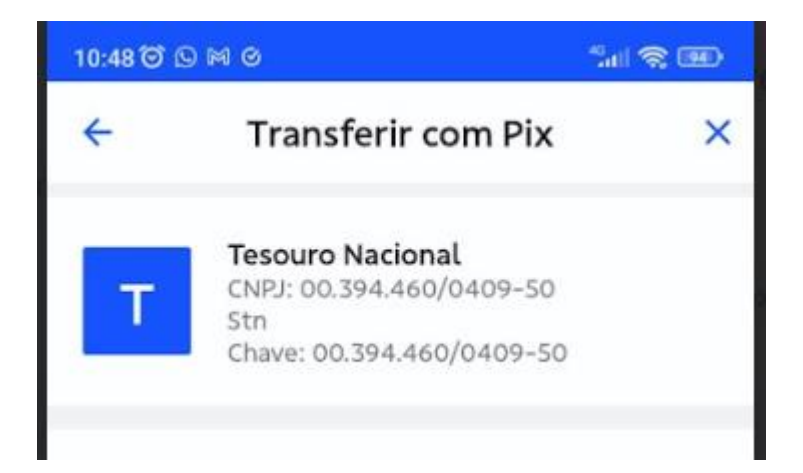

### **Consultar Pagamentos - Contribuintes**

O contribuinte poderá consultar seus pagamentos de GRU desde que tenham o seu CPF/CNPJ registrado no pagamento. Para isso, o contribuinte deve acessar a funcionalidade de Consulta de Pagamentos e se autenticar com sua conta **gov.br** de nível **Prata ou Ouro**. Nessa página é possível imprimir um comprovante no qual constará dados do pagamento, incluindo o número da GRU, constante do SISGRU após a sua contabilização.